# **Configure Single Sign-On with CUCM and AD FS** 2.0

## Contents

Introduction **Prerequisites Requirements Components Used Background Information** Download and Install AD FS 2.0 on your Windows Server Configure AD FS 2.0 on Your Windows Server Import the Idp Metadata to CUCM / Download the CUCM Metadata Import CUCM Metatdata to AD FS 2.0 Server and Create Claim Rules Finish SSO Enablement On CUCM And Run The SSO Test Troubleshoot Set SSO Logs to Debug Find The Federation Service Name **Dotless Certificate And Federation Service Name** Time is Out of Sync between the CUCM and IDP Servers **Related Information** 

## Introduction

This document describes how to configure Single Sign-On (SSO) on Cisco Unified Communications Manager and Active Directory Federation Service.

## Prerequisites

### Requirements

Cisco recommends that you have knowledge of these topics:

- Cisco Unified Communications Manager (CUCM)
- Basic Knowledge of Active Directory Federation Service (AD FS)

In order to enable SSO in your lab environment, you need this configuration:

- Windows Server with AD FS installed.
- CUCM with LDAP sync configured.
- An End User with the Standard CCM Super Users role selected.

### **Components Used**

The information in this document is based on these software and hardware versions:

- Windows Server with AD FS 2.0
- CUCM 10.5.2

The information in this document was created from the devices in a specific lab environment. All of the

devices used in this document started with a cleared (default) configuration. If your network is live, ensure that you understand the potential impact of any command.

## **Background Information**

The procedure for AD FS 2.0 with Windows Server 2008 R2 is provided. These steps also work for AD FS 3.0 on Windows Server 2016.

## Download and Install AD FS 2.0 on your Windows Server

Step 1. Navigate to Download AD FS 2.0.

Step 2. Ensure that you select the appropriate download based on your Windows Server.

Step 3. Move the downloaded file to your Windows Server.

Step 4. Proceed with the installation:

Step 5. When prompted, choose Federation Server:

| http://www.commonscience.com/                                                                    | 2.0 Setup Wizard                                                                                   | ×                                       |
|--------------------------------------------------------------------------------------------------|----------------------------------------------------------------------------------------------------|-----------------------------------------|
| Server Role                                                                                      |                                                                                                    | <b>e</b>                                |
| You can configure this computer in either the<br>one of the following roles for this computer.   | federation server role or the federation server                                                    | r proxy role. Select                    |
| <ul> <li>Federation server</li> </ul>                                                            |                                                                                                    |                                         |
| A federation server is an authentication<br>enable access to claims-based applica                | n and trust management provider that issues s<br>ations in your organization or in federated partr | ecurity tokens to<br>ner organizations. |
| C Federation server proxy                                                                        |                                                                                                    |                                         |
| A federation server proxy redirects requ<br>firewall on your corporate network. It a<br>clients. | uests from Internet clients to federation server<br>Iso forwards security tokens issued by federat | s that are behind a<br>ion servers to   |
|                                                                                                  | < Previous Next >                                                                                  | Cancel                                  |

Step 6. Some dependencies are automatically installed - once that is done, click Finish.

Now that you have AD FS 2.0 installed on your server, you need to add some configuration.

## **Configure AD FS 2.0 on Your Windows Server**

Step 1. If the AD FS 2.0 window did not automatically open after the install, you can click **Start** and search for AD FS 2.0 Management to open it manually.

Step 2. Choose AD FS 2.0 Federation Server Configuration Wizard.

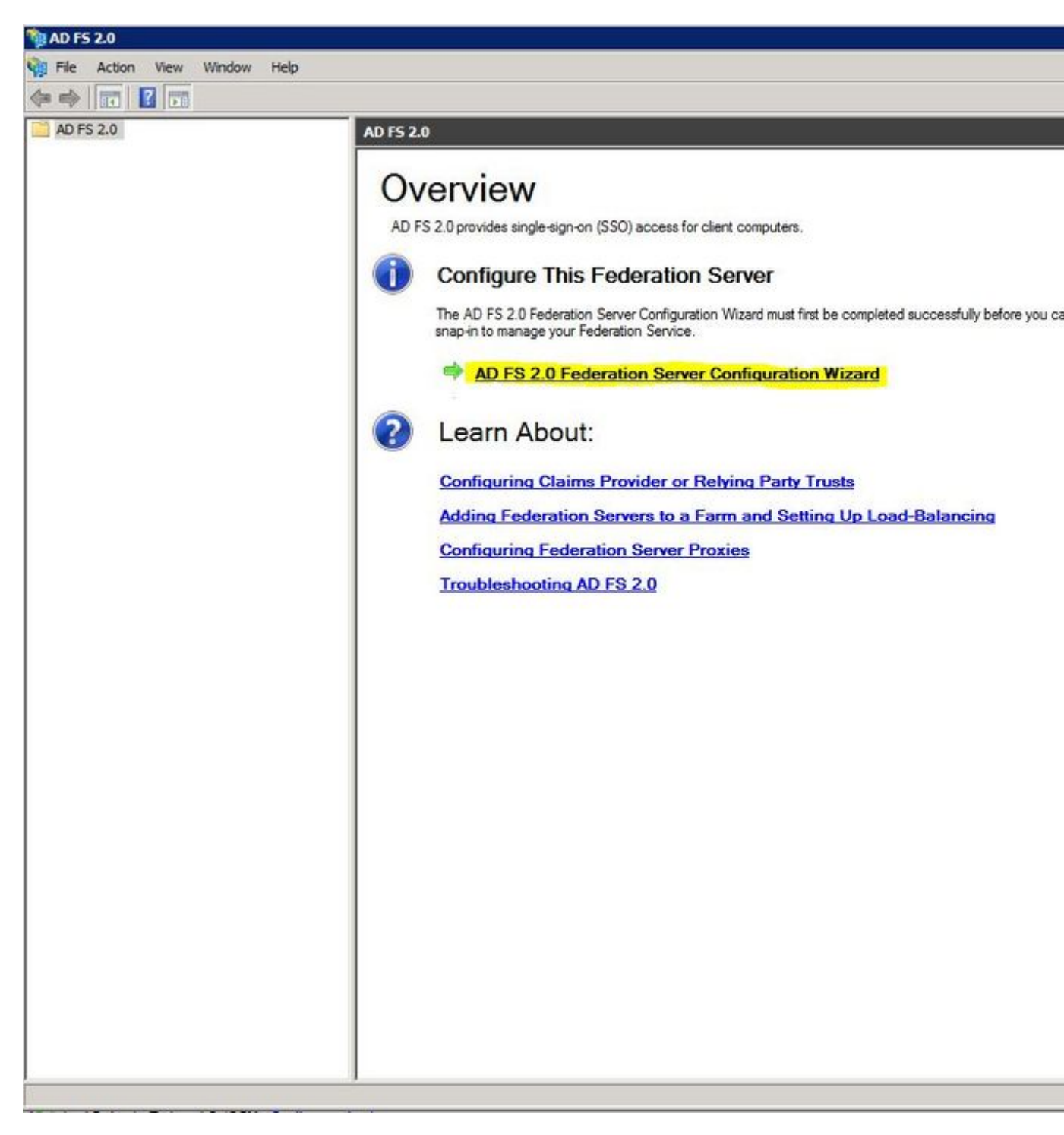

Step 3. Next, click Create a new Federation Service.

### 📬 AD FS 2.0 Federation Server Configuration Wizard

### Welcome

| Steps                   | Welcome to the AD ES 2.0 Enderstian Server Configuration Wigned                                                                                                    |
|-------------------------|----------------------------------------------------------------------------------------------------|
| Welcome                 | welcome to the AD FS 2.0 Federation Server Configuration Wizard                                                                                                    |
| Select Deployment Type  | This wizard helps you configure Active Directory Federation Services (AD FS) 2.0 software on this<br>computer, which sets up the computer as a federation server. An instance of AD FS is referred to as a |
| Federation Service Name | Federation Service.                                                                                                    |
| Summary                 | ○ Create a new Federation Service                                                                                                    |
| Results                 | Select this option to set up either a stand-alone federation server or the first server in a federation<br>server farm.                                                                                    |
|                         | O Add a federation server to an existing Federation Service                                                                                                    |
|                         | Select this option to join this computer to an existing federation server farm.                                                                                                    |
|                         |                                                                                                    |
|                         |                                                                                                    |
|                         | < Previous Next > Cancel Help                                                                                                    |

Step 4. For most environments, Stand-alone federation server is sufficient.

### aD FS 2.0 Federation Server Configuration Wizard

### Select Stand-Alone or Farm Deployment

| Steps                                        | You can create either a stand-alone federation server for evaluation purposes or a small production                                                                                                    |
|----------------------------------------------|----------------------------------------------------------------------------------------------------|
| Welcome                                      | environment, or you can create a federation server in a new farm for load balancing and high availability.                                                                                                    |
| Select Deployment Type                       | Select one of the following options. Either of these options will use the Windows Internal Database to store                                                                                                    |
| Federation Service Name                      |                                                                                                    |
| Existing Database                            | O New federation server farm                                                                                                    |
| <ul> <li>Summary</li> <li>Results</li> </ul> | This option will create a new Federation Service with settings for high availability and load balancing.<br>This computer will be the primary federation server in the farm. Later, you can scale out this farm by<br>adding more federation servers.                                                                         |
|                                              | To create a federation server farm, you must run this wizard while you are logged on with an account that has sufficient permissions in Active Directory to create a container object (for sharing certificates) and to set an SPN (for the service account), such as an account that is a member of the Domain Admins group. |
|                                              | Stand-alone federation server                                                                                                    |
|                                              | This option will create a new Federation Service on this computer. This option is recommended for<br>evaluation purposes or a small production environment. If you select this option, you will not be able<br>to add more servers to create a farm.                                                                          |
|                                              | You can use SQL Server with AD FS 2.0 to take advantage of the full feature set and achieve<br>maximum scalability. To set up AD FS to use SQL Server, use the command-line version of this<br>wizard. For more information, click Help                                                                                       |
|                                              |                                                                                                    |
|                                              | < Previous Next > Cancel Help                                                                                                    |

Step 5. Next, you are asked to choose a certificate. This field auto-populates as long as the server has a certificate.

| certificate and/or port, and then o<br>ficate:<br>k8<br>in Service name:<br>sckiewer.lab<br>id of certificate do I need? | lick Next. | View | ort:<br>143 *      |  |
|----------------------------------------------------------------------------------------------------|------------|------|--------------------|--|
| ficate:<br>k8<br>in Service name:<br>sckiewer.lab<br>d of certificate do I need?                                         | •          | View | ort:<br>143 *      |  |
| n Service name:<br>sckiewer.lab<br>d of certificate do I need?                                                           | * <u>\</u> | View | 43 *               |  |
| n Service name:<br>sckiewer.lab<br>d of certificate do I need?                                                           | *          |      |                    |  |
| sckiewer.lab<br>d of certificate do I need?                                                                              | *          |      |                    |  |
| d of certificate do I need?                                                                                              |            |      |                    |  |
|                                                                                                    |            |      |                    |  |
|                                                                                                    |            |      | < Provinces Mart > |  |

Step 6. If you already have an AD FS database on the server, you need to remove it to continue.

Step 7. Finally, you are on a summary screen where you can click Next.

# Import the Idp Metadata to CUCM / Download the CUCM Metadata

Step 1. Update the URL with your Windows server hostname/FQDN and download the metadata from your AD FS server - <u>https://hostname/federationmetadata/2007-06/federationmetadata.xml</u>

Step 2. Navigate to Cisco Unified CM Administration > System > SAML Single Sign-On.

Step 3. Click Enable SAML SSO.

Step 4. If you receive an alert about Web Server Connections, click Continue.

Step 5. Next, CUCM instructs you to download the metadata file from your IdP. In this scenario, your AD FS server is the IdP, and you downloaded the metadata in Step 1, so click **Next**.

#### Step 6. Click **Browse** > **Select the .xml from Step 1** > Click **Import IdP Metadata**.

Step 7. A message indicates that the import was successful:

| SAML Single Sign-On Configuration         Import Next         Status         Import succeeded for all servers         Import the IdP Metadata Trust File         This step uploads the file acquired from the IdP in the previous manual step to the Collaboration servers.         1)Select the IdP Metadata Trust         File         Browse       No file selected.         2)Import this file to the Collaboration servers         This action must be successful for at least the Publisher before moving on to the next task in this wizard.         Import IdP Metadata                                                                                                    | System - Call           | Routing 👻 Media R            | esources 🔻 Ad     | Ivanced Features 🔻              | Device 🔻      | Application - | User Management 🔻 |
|----------------------------------------------------------------------------------------------------|-------------------------|------------------------------|-------------------|---------------------------------|---------------|---------------|-------------------|
| Next Status Import succeeded for all servers Import the IdP Metadata Trust File This step uploads the file acquired from the IdP in the previous manual step to the Collaboration servers. 1)Select the IdP Metadata Trust File Browse No file selected. 2)Import this file to the Collaboration servers This action must be successful for at least the Publisher before moving on to the next task in this wizard. Import IdP Metadata Wext                                                                                                    | SAML Single S           | Sign-On Configu              | ration            |                                 |               |               |                   |
| Status<br>Minimize Inport succeeded for all servers<br>Import the IdP Metadata Trust File<br>This step uploads the file acquired from the IdP in the previous manual step to the Collaboration servers.<br>1)Select the IdP Metadata Trust File<br>Browse No file selected.<br>2)Import this file to the Collaboration servers<br>This action must be successful for at least the Publisher before moving on to the next task in this wizard.<br>Import IdP Metadata<br>Minimize Inport succeeded for all servers<br>The servers<br>The servers<br>The servers<br>The servers<br>The secret servers<br>The secret server server s | Next                    |                              |                   |                                 |               |               |                   |
| Import succeeded for all servers          Import the IdP Metadata Trust File         This step uploads the file acquired from the IdP in the previous manual step to the Collaboration servers.         1)Select the IdP Metadata Trust         File         Browse       No file selected.         2)Import this file to the Collaboration servers         This action must be successful for at least the Publisher before moving on to the next task in this wizard.         Import IdP Metadata                                                                                                    | -Status                 |                              |                   |                                 |               |               |                   |
| Import the IdP Metadata Trust File         This step uploads the file acquired from the IdP in the previous manual step to the Collaboration servers.         1)Select the IdP Metadata Trust         File         Browse       No file selected.         2)Import this file to the Collaboration servers         This action must be successful for at least the Publisher before moving on to the next task in this wizard.         Import IdP Metadata         Import IdP Metadata                                                                                                    | V Import su             | ucceeded for all se          | rvers             |                                 |               |               |                   |
| This step uploads the file acquired from the IdP in the previous manual step to the Collaboration servers.  1)Select the IdP Metadata Trust File Browse No file selected.  2)Import this file to the Collaboration servers This action must be successful for at least the Publisher before moving on to the next task in this wizard.  Import IdP Metadata Import succeeded for all servers                                                                                                    | -Import the Id          | dP <mark>Metadata Tru</mark> | st File           |                                 |               |               |                   |
| <ul> <li>1)Select the IdP Metadata Trust<br/>File</li> <li>Browse No file selected.</li> <li>2)Import this file to the Collaboration servers</li> <li>This action must be successful for at least the Publisher before moving on to the next task in this wizard.</li> <li>Import IdP Metadata  Import succeeded for all servers</li> </ul>                                                                                                    | This step uploa         | ads the file acquire         | d from the IdP    | in the previous m               | ianual step t | the Collabor  | ration servers.   |
| Browse       No file selected.         2)Import this file to the Collaboration servers         This action must be successful for at least the Publisher before moving on to the next task in this wizard.         Import IdP Metadata       Import succeeded for all servers                                                                                                    | 1)Select the Ic<br>File | JP Metadata Trust            |                   |                                 |               |               |                   |
| <ul> <li>2)Import this file to the Collaboration servers</li> <li>This action must be successful for at least the Publisher before moving on to the next task in this wizard.</li> <li>Import IdP Metadata</li> <li>Import succeeded for all servers</li> </ul>                                                                                                    | Browse N                | o file selected.             |                   |                                 |               |               |                   |
| This action must be successful for at least the Publisher before moving on to the next task in this wizard.         Import IdP Metadata       Import succeeded for all servers                                                                                                    | 2)Import this f         | file to the Collabor         | ation servers     |                                 |               |               |                   |
| Import IdP Metadata V Import succeeded for all servers                                                                                                    | This action mu          | ist be successful fo         | or at least the P | ublishe <mark>r</mark> before m | oving on to I | the next task | in this wizard.   |
|                                                                                                    | Import IdP              | 9 Metadata                   | V Impo            | ort succeeded for               | all servers   |               |                   |
| Next                                                                                                    | Next Car                | real                         |                   |                                 |               |               |                   |

Step 8. Click Next.

Step 9. Now that you have the IdP metadata imported into CUCM, you need to import CUCM's metadata into your IdP.

Step 10. Click Download Trust Metadata File.

Step 11. Click Next.

Step 12. Move the .zip fileto your Windows Server and extract the contents to a folder.

## Import CUCM Metatdata to AD FS 2.0 Server and Create Claim Rules

Step 1. Click Start and search for AD FS 2.0 Management.

Step 2. Click Required: Add a trusted relying party.

Note: If you do not see this option, you need to close the window and open it back up.

Step 3. Once you have the Add Relying Party Trust Wizard open, click Start.

Step 4. Here, you need to import the XML files that you extracted in step 12. Select Import data

**about the relying party from a file** and browse to the folder files and choose the XML for your publisher.

Note: Use the previous steps for any Unified Collaboration server on which you intend to utilize SSO.

| Steps                                  | Select an option that this wizard will use to obtain data about this relying party:                  |
|----------------------------------------|----------------------------------------------------------------------------------------------------|
| Welcome                                | C Import data about the relying party published online or on a local network                         |
| Select Data Source                     | Use this option to import the necessary data and certificates from a relying party organization that |
| Specify Display Name                   | publishes its federation metadata online or on a local network.                                      |
| Choose Issuance<br>Authorization Rules | Federation metadata address (host name or URL):                                                      |
| Ready to Add Trust                     | Example: fs.contoso.com or https://www.contoso.com/app                                               |
| Finish                                 | Import data about the rehing party from a file.                                                      |
|                                        | Federation metadata file location:                                                                   |
|                                        | C:\Users\Administrator\Desktop\SPMetadata_1cucm1052.sckiewer.lab.xml Browse.                         |
|                                        | C Enter data about the relying party manually                                                        |
|                                        | Use this option to manually input the necessary data about this relying party organization.          |
|                                        |                                                                                                    |
|                                        |                                                                                                    |

Step 5. Click Next.

Step 6. Edit the **Display Name** and click **Next**.

Step 7. Choose **Permit all users to access this relying party** and click **Next**.

Step 8. Click Next again.

Step 9. On this screen, ensure that you have **Open the Edit Claim Rules dialog for this relying party trust when the wizard closes** checked, then click **Close**.

Step 10. The Edit Claim Rules window opens:

| Order | Rule Name      |              | Issued Claims |   |
|-------|----------------|--------------|---------------|---|
|       |                |              |               |   |
|       |                |              |               | 會 |
|       |                |              |               | ÷ |
|       |                |              |               |   |
|       |                |              |               |   |
| Add F | Aule Edit Bule | Remove Rule. | 1             |   |

Step 11. In this window, click Add Rule.

Step 12. For Claim rule template, choose Send LDAP Attributes as Claims and click Next.

Step 13. On the next page, enter **NameID** for the **Claim rule name**.

Step 14. Choose Active Directory for the Attribute store.

Step 15. Choose **SAM-Account-Name** for the **LDAP** Attribute.

Step 16. Enter uid for Outgoing Claim Type.

Note: uid is not an option in the drop down list - it must be entered manually.

| Configure Rule                                    |                                   |                                                                                                    |                               |                                                              |                                          |                              |
|---------------------------------------------------|-----------------------------------|----------------------------------------------------------------------------------------------------|-------------------------------|--------------------------------------------------------------|------------------------------------------|------------------------------|
| Steps<br>Choose Rule Type<br>Configure Claim Rule | You c<br>which<br>issued<br>Claim | an configure this rule to send the<br>to extract LDAP attributes. Spec<br>I from the rule.<br>rule name:<br>ID | e values of L<br>cify how the | DAP attributes as claims. S<br>attributes will map to the ou | elect an attribute<br>Itgoing claim type | store from<br>s that will be |
|                                                   | Rule t<br>Attribu                 | emplate: Send LDAP Attributes a<br>ite store:                                                                  | as Claims                     | -                                                            |                                          |                              |
|                                                   | Mappi                             | ing of LDAP attributes to outgoin                                                                              | g claim type:                 | s:                                                           |                                          |                              |
|                                                   |                                   | SAM-Account-Name                                                                                               | •                             | uid                                                          |                                          |                              |
|                                                   | <b>&gt;</b> *                     |                                                                                                    | T                             | ] <u></u>                                                    |                                          |                              |
|                                                   |                                   | _                                                                                                    |                               | _                                                            | -                                        |                              |
|                                                   |                                   |                                                                                                    |                               |                                                              |                                          |                              |
|                                                   |                                   |                                                                                                    | < Pre                         | wieus                                                        | Capad                                    | Halp                         |

Step 17. Click Finish.

Step 18. The first rule is now finished. Click Add Rule again.

Step 19. Choose Send Claims Using a Custom Rule.

Step 20. Enter a Claim rule name.

Step 21. In the **Custom rule** field, paste this text:

c:[Type == "<u>http://schemas.microsoft.com/ws/2008/06/identity/</u>claims/windowsaccountname"] => issue(Type = "<u>http://schemas.xmlsoap.org/ws/2005/05/identity/cl</u>aims/nameidentifier", Issuer = c.Issuer, OriginalIssuer = c.OriginalIssuer, Value = c.Value, ValueType =

c.ValueType,Properties["<u>http://schemas.xmlsoap.org/ws/2005/05/</u>identity/claimproperties/format"] = "urn:oasis:names:tc:SAML:2.0:nameid-

format:transient",Properties["<u>http://schemas.xmlsoap.org/ws/2005/05/</u>identity/claimproperties/namequalifier"] = "<u>http://ADFS\_FEDERATION\_SERVICE\_NAME/com/adfs/service/trust</u>", Properties["<u>http://schemas.xmlsoap.org/ws/2005/05/</u>identity/claimproperties/spnamequalifier"] = "CUCM\_ENTITY\_ID");

Step 22. Ensure that you change AD\_FS\_SERVICE\_NAME and CUCM\_ENTITY\_ID to the appropriate values.

**Note**: If you are not sure about the AD FS Service Name, you can follow the steps to find it. The CUCM Entity ID can be pulled from first line in the CUCM metadata file. There is an entityID on the first line of the file that looks like this, entityID=1cucm1052.sckiewer.lab,. You need to enter the underlined value into the appropriate section of the claim rule.

| You can configure a custom claim rule, such as a rule that requires multiple incoming claims or that extra                                                                                                    | acts                                                                                                    |
|----------------------------------------------------------------------------------------------------|----------------------------------------------------------------------------------------------------|
| claims from a SQL attribute store. To configure a custom rule, type one or more optional conditions and a<br>issuance statement using the AD FS 2.0 claim rule language.                                                                                                    | an                                                                                                    |
| Claim rule name:                                                                                                    |                                                                                                    |
| CUCM SSO Custom Rule                                                                                                    | - 0                                                                                                    |
| Rule template: Send Claims Using a Custom Rule                                                                                                    |                                                                                                    |
| Custom rule:                                                                                                    |                                                                                                    |
| => issue(Type =                                                                                                    |                                                                                                    |
| <pre>", Issuer = c.Issuer, OriginalIssuer = c.OriginalIssuer, Value = c.Value, ValueType = c.ValueType, Properties ["http://schemas.xmlsoap.org/ws/2005/05/identity/claimproperties/form at"] = "urn:oasis:names:tc:SAML:2.0:nameid-format:transient", Properties ["http://schemas.xmlsoap.org/ws/2005/05/identity/claimproperties/name qualifier"] = "http://win2k8.sckiewer.lab/adfs/com/adfs/service/trust", Properties ["http://schemas.xmlsoap.org/ws/2005/05/identity/claimproperties/name qualifier"] = "http://schemas.xmlsoap.org/ws/2005/05/identity/claimproperties/spna mequalifier"] = "lcucm1052.sckiewer.lab");</pre> |                                                                                                    |
| More about the claim rule language                                                                                                    |                                                                                                    |
|                                                                                                    | <pre>You can configure a custom claim rule, such as a rule that requires multiple incoming claims or that extra<br/>claims from a SQL attribute store. To configure a custom rule, type one or more optional conditions and<br/>issuance statement using the AD FS 2.0 claim rule language.<br/>Claim rule name:<br/>CUCM SSO Custom Rule<br/>Rule template: Send Claims Using a Custom Rule<br/>Custom rule:<br/>=&gt; issue (Type =<br/>"http://schemas.xmlsoap.org/ws/2005/05/identity/claims/nameidentifier<br/>", Issuer = c.Issuer, OriginalIssuer = c.OriginalIssuer, Value =<br/>c.Value, ValueType = c.ValueType, Properties<br/>["http://schemas.xmlsoap.org/ws/2005/05/identity/claimproperties/form<br/>at"] = "urn:oasis:names:tc:SAML:2.0:nameid-format:transient",<br/>Properties<br/>["http://schemas.xmlsoap.org/ws/2005/05/identity/claimproperties/name<br/>qualifier"] =<br/>"http://win2k8.sckiewer.lab/adfs/com/adfs/service/trust", Properties<br/>["http://schemas.xmlsoap.org/ws/2005/05/identity/claimproperties/name<br/>qualifier"] = "1cucm1052.sckiewer.lab");<br/>More about the claim rule language</pre> |

Step 23. Click Finish.

Step 24. Click OK.

**Note**: Claim rules are needed for any Unified Collaboration server on which you intend to utilize SSO.

## Finish SSO Enablement On CUCM And Run The SSO Test

Step 1. Now that the AD FS server is fully configured, you can go back to CUCM.

Step 2. You left off at the final configuration page:

| Status                                                                                                    |                                                                                                    |
|----------------------------------------------------------------------------------------------------|----------------------------------------------------------------------------------------------------|
| The server metadata fi                                                                                                    | le must be installed on the IdP before this test is run.                                                                                                    |
| Test SSO Setup                                                                                                    |                                                                                                    |
| This test verifies that the m                                                                                                    | etadata files are correctly configured and will allow SSO to start up on the servers. This te                                                                                    |
| 1)Pick a valid username to                                                                                                    | use for this test                                                                                                    |
|                                                                                                    |                                                                                                    |
| You must already know the<br>This user must have admini<br>Please use one of the                                                                      | password for the selected username.<br>strator rights and also exist in the IdP.<br>Usernames shown below. Using any other Username to log into the IdP may result in adn        |
| You must already know the<br>This user must have admini<br>Please use one of the<br>Valid administrator Usernam<br>sckiewer                           | password for the selected username.<br>strator rights and also exist in the IdP.<br>Usernames shown below. Using any other Username to log into the IdP may result in adm<br>nes |
| You must already know the<br>This user must have admini<br>Please use one of the<br>Valid administrator Usernam<br>Sckiewer<br>2)Launch SSO test page | password for the selected username.<br>strator rights and also exist in the IdP.<br>Usernames shown below. Using any other Username to log into the IdP may result in adn<br>nes |

Step 3. Select your End User which has the **Standard CCM Super Users** role selected and click **Run SSO Test...** 

Step 4. Ensure that your browser allows pop-ups, and enter your credentials into the prompt.

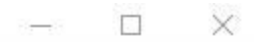

Inttps://1cucm1052.sckiewer.lab:8443/ssosp/pages/TestSSO.jsp

# SSO Test Succeeded!

Congratulations on a successful SAML SSO configuration test. Please close this window and click "Finish" on the SAML configuration wizard to complete the setup.

Close

Step 5. Click **Close** on the pop-up window, and then **Finish**.

Step 6. After a brief restart of the web applications, SSO is enabled.

## Troubleshoot

### Set SSO Logs to Debug

To set the SSO logs to debug, you have to run this command in the CLI of the CUCM: **set samltrace level debug** 

The SSO logs can be downloaded from RTMT. The name of the log set is Cisco SSO.

### **Find The Federation Service Name**

To find the federation service name, click Start and search for AD FS 2.0 Management.

• Click on EditFederation Service Properties…
 • While on the General tab, look forFederation Service name

### **Dotless Certificate And Federation Service Name**

If you receive this error message in the AD FS configuration wizard, you need to create a new certificate.

The selected certificate cannot be used to determine the Federation Service name because the selected certificate has a dotless (short-named) Subject name. Select another certificate without a dotless (short-named) Subject name, and then try again.

Step 1. Click Start and search for iis, then open Internet Information Services (IIS) Manager

| Start 📷                                           |
|---------------------------------------------------|
| Programs (2)                                      |
| 📲 Internet Information Services (IIS) Manager     |
| 🗐 Internet Information Services (IIS) 6.0 Manager |
|                                                   |
|                                                   |
|                                                   |
|                                                   |
|                                                   |
|                                                   |
|                                                   |
|                                                   |
|                                                   |
|                                                   |
|                                                   |
|                                                   |
|                                                   |
|                                                   |
|                                                   |
| iis 🛛 🚺 Log off                                   |

Step 2. Click your server's name.

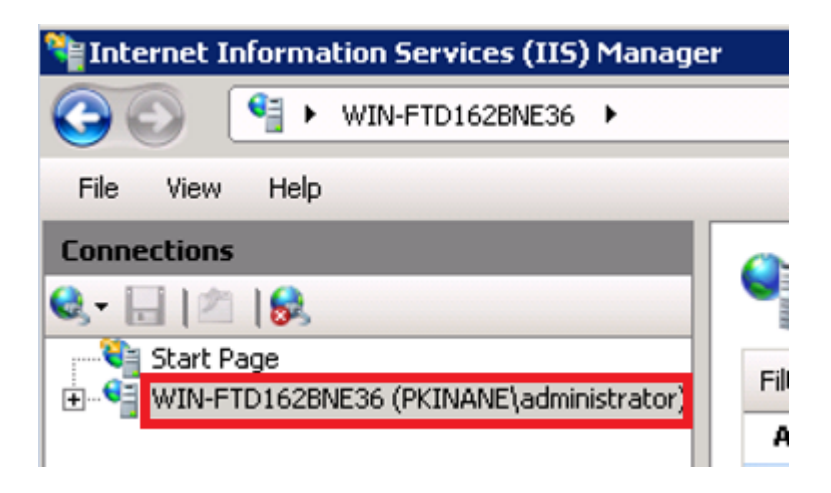

Step 3. Click Server Certificates.

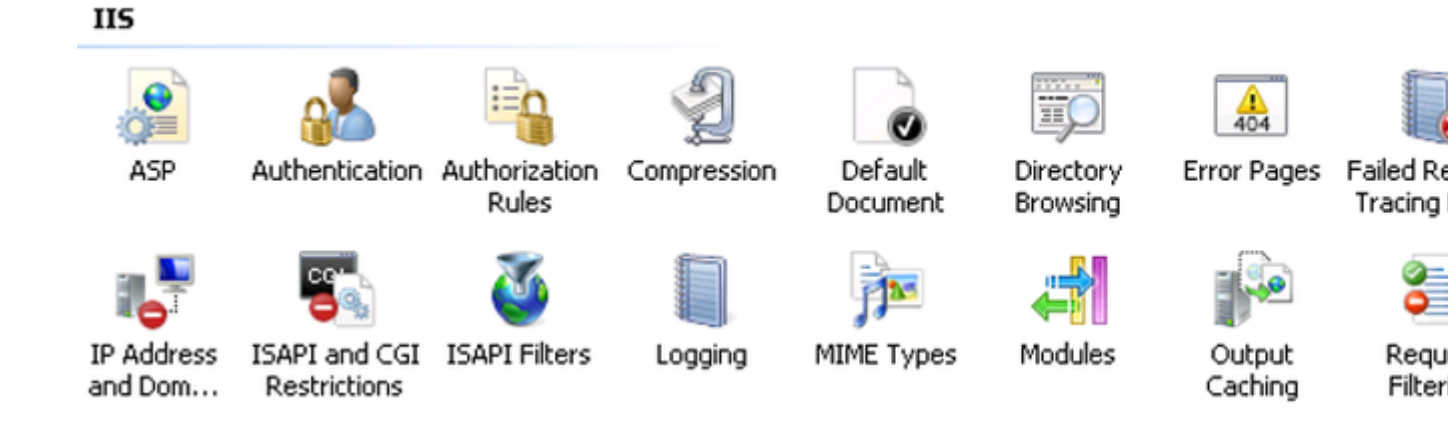

Step 4. Click Create Self-Signed Certificate.

| Ac | tions                                                      |
|----|------------------------------------------------------------|
|    | Import                                                     |
|    | Create Certificate Request<br>Complete Certificate Request |
|    | Create Domain Certificate                                  |
|    | Create Self-Signed Certificate                             |
| ?  | Help<br>Online Help                                        |

Step 5. Enter the name you want for the alias of your certificate.

| Create Self-Signed Certificate                                                                                        | ? ×    |
|----------------------------------------------------------------------------------------------------|--------|
| Specify Friendly Name                                                                                                 |        |
| Specify a file name for the certificate request. This information can be sent to a certificate author<br>for signing: | ity    |
| Specify a friendly name for the certificate:                                                                          |        |
| sso.win2k8.pkinane.lab                                                                                                |        |
|                                                                                                    |        |
|                                                                                                    |        |
|                                                                                                    |        |
|                                                                                                    |        |
|                                                                                                    |        |
|                                                                                                    |        |
|                                                                                                    |        |
|                                                                                                    |        |
|                                                                                                    |        |
| ОК                                                                                                    | Cancel |

### Time is Out of Sync between the CUCM and IDP Servers

If you receive this error when you run the SSO test from CUCM, you need to configure the Windows Server to use the same NTP server(s) as the CUCM.

Invalid SAML response. This can be caused when time is out of sync between the Cisco Unified Communications Manager and IDP servers. Please verify the NTP configuration on both servers. Run "utils ntp status" from the CLI to check this status on Cisco Unified Communications Manager.

Once the Windows Server has the correct NTP servers specified, you need to perform another SSO test and see if the issue persists. In some instances, it is necessary to skew the validity period of the assertion. More detail on that process <u>here</u>.

## **Related Information**

<u>Technical Support & Documentation - Cisco Systems</u>